Welcomel 2

## Phonak Guide

## Order History on Phonak Store

Viewing your order history and tracking an order are as easy as 1-2-3:

- 1. Click on "Order History" on Phonak Store home page.
- Select the search criteria by selecting the desired options for "Order Type," "Order Status," start and end date or searching by specific criteria. Then click "Show Results." The orders matching the search criteria will be displayed. To view the details of a specific order, click on the order number.
- 3. For items that show "Shipped," a "Track Shipment" button will appear in the order. Click this button to be taken to the FedEx website for additional tracking information.

Visit the Phonak Store to access the Order History feature. Don't have an account? Signing up only takes a minute.

## New to Phonak Store?

Unsure as to where to begin? Schedule a one-on-one training with an eServices specialist. Simply email your training request to **eservices@phonak.com**.

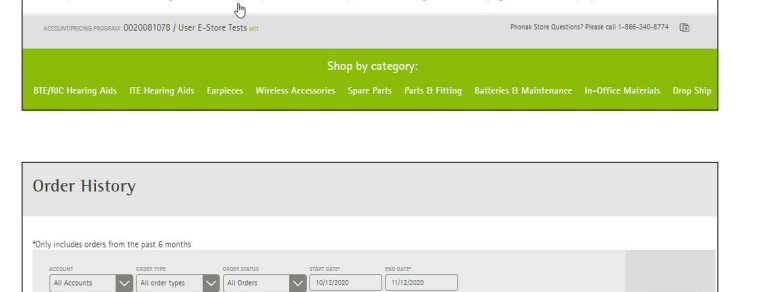

PHONAK for Profe

eria... 🗸 Enter criti

| Phonak US                                                          |                        |
|--------------------------------------------------------------------|------------------------|
| <br>chectormuts<br>Order W512209732                                |                        |
| one oncerve cubit sume rowweek<br>Nov 11, 2020 Patient Order Joyce | ower status<br>Shipped |
| Pnonak Nalda B60-SP (silver gray)                                  | Track Shipment         |

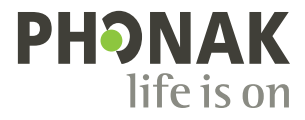